## "我的图书馆" (学生版)

嘉庚学院师生可同时使用厦门大学和嘉庚学院两个图书借阅系统,除嘉庚新书(红标) 仅在嘉庚学院图书馆借还外,其他普通馆藏图书均与厦大图书馆总馆及其各分馆之间实行通 借通还。

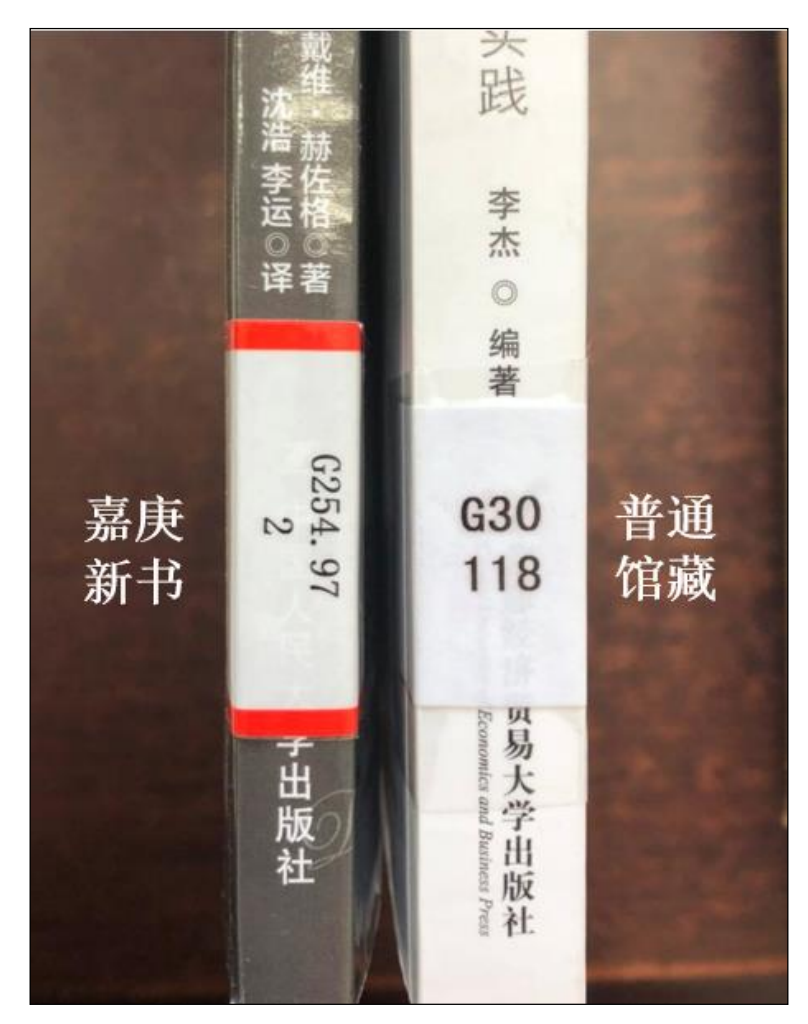

# 厦门大学图书馆系统使用说明

1. 访问检索系统:进入厦门大学图书馆书目检索系统 (catalog.xmu.edu.cn)页面, 点击页面右上角"登录"按钮。

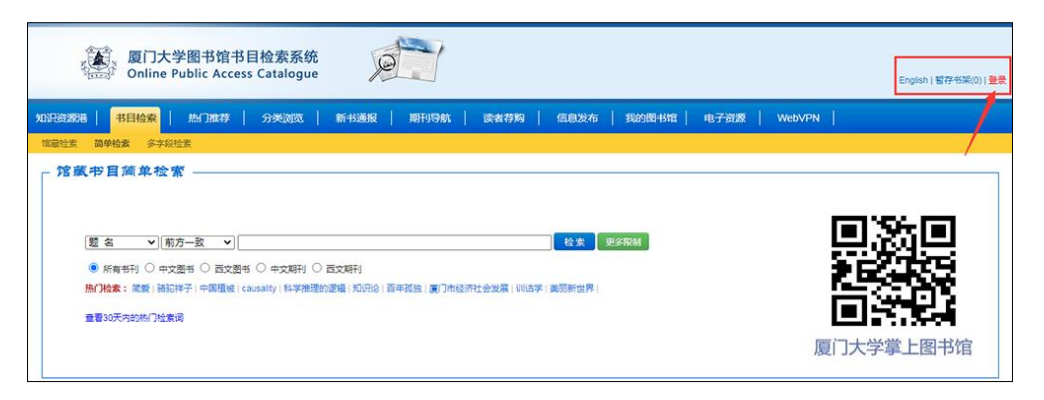

厦门大学图书馆书目检索系统界面

图书馆的登录:进入登录页面,点击"用厦大账号登录"按钮,跳转至厦门大学身份认证管理平台界面,使用学号和统一身份认证密码进行登录。

| 厦门大学图书馆<br>Online Public Acc | 书目检索系统<br>ess Catalogue | P        | 7        |              |             |
|------------------------------|-------------------------|----------|----------|--------------|-------------|
| 知识资源港   书目检索   热门推荐          | 分类浏览                    | 新书通报 期刊表 | 補   读者荐购 | 信息发布   我的图书馆 | 电子资源 WebVPN |
| <sup>使用厦门大学统一身份认证登录</sup>    |                         |          |          |              |             |

厦大图书登录界面

| 厦门大学身份认证管理<br>XIAMEN UNIVERSITY AUTHENTICATION SY                                                                                                    | ₽ <mark></mark><br>И́STEM |
|----------------------------------------------------------------------------------------------------|---------------------------|
| <ul> <li>用户名:学号或者教工号</li> <li>初次使用系统请先重置容码</li> <li>重置密码,修改密码:https://pass.xmu.edu.cn</li> <li>服务网点:思明校区墓典主楼一楼学生事务大厅、图书馆总馆二楼服务总<br/>台;海韵宿舍区信息工程分馆;翔安校区图书馆二楼总台;漳州校区一卡通中心</li> <li>咨询申话:2183508</li> <li>统一身份认证实现多个系统单点登录功能,请尽量使用高强度密码,并妥善保管,以免造成个人数据泄漏。</li> </ul> | 账号登录<br>用户名<br>登录         |
|                                                                                                    | 忘记密码 ?                    |

厦门大学身份认证管理平台登录界面

个人信息的完善: 登录完成后, 请点击"修改信息"按钮完善好个人信息, 图书馆的各项通知都将通过您预留的邮箱或手机号联系到你。

|                                                                                                    | 厦门大学图书馆书目<br>Online Public Access | 检索系统<br>Catalogue                    | Ø                                   |        |                                 |             |             |                       |                         |
|----------------------------------------------------------------------------------------------------|-----------------------------------|--------------------------------------|-------------------------------------|--------|---------------------------------|-------------|-------------|-----------------------|-------------------------|
| 知识资源港                                                                                                    | 书目检索   热门推荐                       | 分类浏览 丨                               | 新书通报                                | 期刊导航   | 读者荐购                            | 信息发布        | 我的图书馆       | 电子资                   | §源   We                 |
| <ul> <li>▶ 我的首页</li> <li>▶ 证件信息</li> <li>▶ 当前借阀</li> <li>▶ 借阀历史</li> <li>▶ 荐购历史</li> <li>▶ 预约信息</li> </ul> | 证件信息<br>(家文 )<br>(考文密码 )<br>(考文信息 | 点击"们<br>在件开始日期:<br>证件结束日期:<br>Email: | 多改信息"按钮<br>2017-06-05<br>2025-06-30 | 1,进行个ノ | 信息的完善<br>500<br><sup>最多可借</sup> | 10<br>最多可预约 | 10<br>最多可委托 | 157<br><sup>息积分</sup> | 101<br><del>оляду</del> |
| <ul> <li>委托信息</li> <li>我的书架</li> <li>书刊遗失</li> <li>读者挂失</li> <li>帐目清单</li> <li>违章缴款</li> </ul>             | 超期图书                              | ;                                    |                                     |        | 委                               | 委托到书<br>0   |             |                       |                         |

书目检索系统个人主界面

 个人图书借阅查询:登录我的图书馆后请在网页的左侧导航栏中点击"当前借阅"后, 页面将显示您当前借阅数据的列表(显示信息为:条码号、题名、责任者、借阅日期、 应还日期、馆藏地等信息)。当您书籍到应该日期时,可点击"续借"按钮,对书籍进 行续借。

| 如识遗憾着                                      | 书目检索                                                              | MJ0#47                 | 分类测范   新生                                           | SEIR MITHERN                  | 读者符約 | 信息发布 | 我的图书馆 | 电子资源       | WebVPN     |   |         |                                                                                                    |          |   |                                                                                                    |        |
|--------------------------------------------|-------------------------------------------------------------------|------------------------|-----------------------------------------------------|-------------------------------|------|------|-------|------------|------------|---|---------|----------------------------------------------------------------------------------------------------|----------|---|----------------------------------------------------------------------------------------------------|--------|
| <ul> <li>● 我的首页</li> <li>● 证件信息</li> </ul> | → 969日页 点击 "当前指网",直看已指向书籍<br>———————————————————————————————————— |                        |                                                     |                               |      |      |       |            |            |   |         |                                                                                                    |          |   |                                                                                                    |        |
| <ul> <li>当時回時</li> <li>信用历史</li> </ul>     | 38/3                                                              | 内(1)/最大價內(5<br>4400-04 | (00)                                                |                               |      |      |       | (8075198   | A GUEEDRE  |   | NLCL PL | A 107/0014                                                                                                    |          |   | distriction of the local distribution of the local distribution of the | 10.00  |
| ▶ 带胸历史                                     | 1                                                                 | 112011062995           | <ul> <li>         •          •          •</li></ul> | <mark>宪 號2版 / 伊坡 章太郎</mark> 著 |      |      | •     | 2022-05-21 | 2022-09-17 | • | 0       | <ul> <li>(1)</li> <li>(1)</li></ul> | (漳州校区)   | v | 普通关型图书信风观时                                                                                                    | 381B   |
| <ul> <li>50563</li> <li>50563</li> </ul>   |                                                                   | 112011062995           | 明朝118年)                                             | し増料版/当年朝月暮                    |      |      |       | 2022-05-21 | 2022-09-17 |   | 0       | 表示写真 (                                                                                                    | ( 遷州校区 ) |   | 普通快型图书信间积31                                                                                                    | 読行     |
| <ul> <li>         ·</li></ul>              | 1                                                                 | 112011062995           | 平凡的世界」                                              | 1999年                         |      |      |       | 2022-05-21 | 2022-09-17 |   | 0       | カ市市家                                                                                                    | () 唐州校区) |   | 台通关型图书信间规则                                                                                                    | (R)(R) |
| ▶ 书刊提供                                     |                                                                   |                        |                                                     |                               |      |      |       |            |            |   |         |                                                                                                    |          |   |                                                                                                    |        |

当前借阅界面

书刊检索:点击书目检索后输入您需要检索的书目,您还可以根据以下的提示(文献类型、检索类型、检索模式、每页显示记录数、结果排序方式、结果显示的方式、请选择某个校区等)来检索您需要的书目。

| 厦门大学图书馆书目检索系统<br>Online Public Access Catalogue                      |                                                          |
|----------------------------------------------------------------------|----------------------------------------------------------|
| 知识资源港   书目检索   热门推荐   分类浏览                                           | 新书通报 期刊時就 读者荐购 信息发布 我的图书馆 电子资源 WebVPN                    |
| 馆藏检索 简单检索 多字段检索                                                      |                                                          |
| ┌ 馆藏书目简单检索                                                           |                                                          |
|                                                                      |                                                          |
| 「题 名   ▼」「前方─致   ▼」                                                  | と変」更多限制                                                  |
| 原有书刊 〇 中文图书 〇 西文图书 〇 中文期刊 〇<br>热门检索: 同安   毕业论文写作   中苏关系史羽   东坡渠   大助 | 西文期刊<br>月王順的七款面孔   伦理学   林观徐金集   马死思恩维斯文集   名词与动词   书目節问 |

书刊检索界面

6. 图书预约:当您所需图书已经被借出时可使用"图书预约"功能来预约图书。在馆藏书籍的详细信息页面中,如若该书籍已全部借出,可点击下方的"预约申请"标签,会出现如下方图片中的内容,选择取书地"嘉庚馆藏(漳州校区)",并勾选完预约后,点击"执行预约"按钮,完成书籍的预约。(注:请先完善个人信息,否者您申请预约时会出现报错。)

|                       | 面口大学图书馆书目检索系统<br>Online Public Access Catalogue |           |                   |                   |                         |                   |                |                        |  |  |  |
|-----------------------|-------------------------------------------------|-----------|-------------------|-------------------|-------------------------|-------------------|----------------|------------------------|--|--|--|
| INFERENCE   BORDERICE |                                                 | 分类波取   1  | 新书通报   期刊         | 9航   读者参称         | 信息发布   我的图书馆            | 电子资源 We           | OVPN           |                        |  |  |  |
| 信意检索 简单检索             | 多字段检索                                           |           |                   |                   |                         |                   |                |                        |  |  |  |
| MARC状态:审核 文章          | #类型:中文图书 浏览次数:66                                | 67        |                   |                   |                         |                   |                |                        |  |  |  |
| · 秋日休息 - 机读用          | ES(MARC)                                        |           |                   |                   |                         |                   |                |                        |  |  |  |
|                       |                                                 |           |                   |                   |                         |                   |                |                        |  |  |  |
| 844197:               | (Hell) 東助州にいいい<br>占击 "福約」                       | 由语"       |                   |                   | 选择"取书》                  | 10" ,并勾洗预约,多      | *后点击 "执行预约" 按钮 |                        |  |  |  |
|                       | and yes                                         |           |                   |                   |                         |                   |                |                        |  |  |  |
| (注意信号 1000)           | <b>济 美托申请 图书</b> 评论                             | 相关情闲 相    | 关权意               |                   |                         |                   |                |                        |  |  |  |
| 索书号                   | 馆藏地                                             |           | 可借 石              | Et館 排队            | 可否预约                    |                   |                | 取书地 预約                 |  |  |  |
| 1313.45/141.1201      | 海豹学生公寓分馆                                        |           | 2 0               | D                 | 预约申请保留天数(最多30天          | 30                |                | 周韶学生公寓分馆 ✔ ○           |  |  |  |
| 1313.45/141.1201      | 基本书库-新书区                                        |           | 2 0               | D                 | 預約申请保留天数(最多30天          | 30                |                |                        |  |  |  |
| 1313.45/141.1201      | 总馆基本书库                                          |           | 1 0               | 0                 | 预约申请保留天数(最多30天          | 30                |                | 思明校区总服务会 〇             |  |  |  |
| 1313.45/141.1201      | 保存本库                                            |           | 1 0               | 0                 | 預約申请保留天数(最多30天          | 30                |                | 艺术分馆 〇                 |  |  |  |
| 1313.45/141.1201      | 用安分馆                                            |           | 5 0               | 0                 | 預约申请保留天数(最多30天          | 30                |                | 15501年<br>185531年 ▼1 0 |  |  |  |
|                       | 如有可委托图书                                         | 时,预约申请会报错 | <b>》,请优先使用委托服</b> | <b>8务。通知将使用以下</b> | 你提供的信息,Email:rj****@xuj | c.com 手机号:188**** | 7712           | \$477985               |  |  |  |

图书预约申请界面

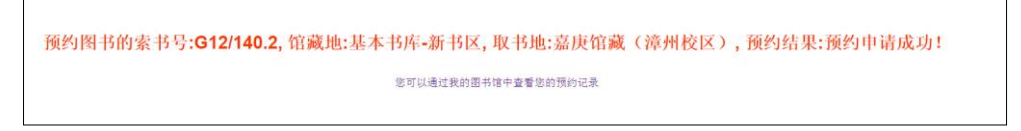

书籍预约成功所显示信息

7. 图书委托:当您所需借阅的图书不在您所在的馆藏地时,可使用"委托申请"功能完成 馆藏地之间图书的借阅。在馆藏书籍的详细信息页面中,如若书籍不在您所在的馆藏地 内,你可点击下方的"委托申请"标签,会出现如下方图片中的内容,选择取书地"嘉 庚馆藏(漳州校区)",并勾选委托,点击"执行委托"按钮,完成书籍的委托操作。 (注:请完善好个人信息,方便委托到书后,图书馆对您的通知。)

| 総名/思<br>出版版<br>ISBN及<br>载体形<br>其它<br>人<br>点<br>で<br>人<br>点 | 任者: 文化自信:中国自信<br>行项: 桂林:广西师范大学<br>定价: 978-7-5598-1615-3<br>态项: [16], 241页;21cm<br>繁绪: 中国自信的根本所:<br>编项: 中国自信的根本所:<br>编项: 中国自信理论思考,<br>任者: 形超著 | 的根本所在/歌題<br>出版社,2019<br>8/CNY40.00<br>在<br>丛书  | I, 徐目坤著 |                       |       |                               |      |      |      |          |            |  |  |  |  |  |
|------------------------------------------------------------|----------------------------------------------------------------------------------------------------|------------------------------------------------|---------|-----------------------|-------|-------------------------------|------|------|------|----------|------------|--|--|--|--|--|
| 出版3<br>ISBNJ<br>戦体形<br>関ロ<br>人<br>大<br>大<br>人<br>志         | 行項: 桂林:广西师范大学<br>定价: 978-7-5598-1615-3<br>态项: [16], 241页;21cm<br>繁名: 中国自信的恨本所<br>编项: 中国自信时恨本所<br>编项: 中国自信理论思考,<br>任者: 联超 著<br>任者: 联超 著       | <sup>6</sup> 出版社,2019<br>8/CNY40.00<br>在<br>丛书 |         |                       |       |                               |      |      |      |          |            |  |  |  |  |  |
| 15BNJ<br>截体ル<br>以它<br>人<br>大<br>志<br>へ<br>人志               | 定价: 978-7-5598-1615-3<br>态项: [16], 241页;21cm<br>题名: 中国自信的根本所<br>编项: 中国自信语论思考,<br>任者: 耿迎 著<br>任者: 秋迎 著                                        | 8/CNY40.00<br>在<br>丛书                          |         |                       |       |                               |      |      |      |          |            |  |  |  |  |  |
| 载体刑<br>其它<br>丛<br>个人责<br>个人责                               | 态项: [16], 241页;21cm<br>题名: 中国自信的根本所:<br>编项: 中国自信理论思考;<br>任者: 耿超 著<br>任者: 秋超 著                                                                | 在<br>丛书                                        |         |                       |       |                               |      |      |      |          |            |  |  |  |  |  |
| 3<br>世<br>志人个<br>志人个                                       | 题名:中国自信的根本所:<br>编项:中国自信理论思考,<br>任者:耿超 著<br>任者:徐日迪 著                                                                                          | 在<br>丛书                                        |         |                       |       | <b>本形态项</b> : [16], 241页;21cm |      |      |      |          |            |  |  |  |  |  |
| 丛<br>个人击<br>个人击                                            | 编项:中国自信理论思考。<br>任者:耿超 答<br>任者:徐日迪 荼                                                                                                    | 丛书                                             |         | <b>其它類名:中国自信的很本所在</b> |       |                               |      |      |      |          |            |  |  |  |  |  |
| 高人个<br>高人个                                                 | 任者: 耿超 著<br>任者: 徐目地 著                                                                                                    |                                                |         |                       |       |                               |      |      |      |          |            |  |  |  |  |  |
| 个人责                                                        | 任書: 徐目博 著                                                                                                    |                                                |         |                       |       |                               |      |      |      |          |            |  |  |  |  |  |
|                                                            |                                                                                                    |                                                |         |                       |       |                               |      |      |      |          |            |  |  |  |  |  |
| 学科                                                         | 主题: 文化事业·中国特色                                                                                                    | 社会主义-建设·研                                      | TSPE .  |                       |       |                               |      |      |      |          |            |  |  |  |  |  |
| 学科                                                         | 主题:中华文化-研究                                                                                                    |                                                |         |                       |       |                               |      |      |      |          |            |  |  |  |  |  |
| 中图法分                                                       | 类号: D616                                                                                                    |                                                |         |                       |       |                               |      |      |      |          |            |  |  |  |  |  |
| 中图法分                                                       | 类号: K203                                                                                                    |                                                |         |                       |       |                               |      |      |      |          |            |  |  |  |  |  |
| 放入暂存书架 重<br>总体评价: 会会会会会(共                                  | 雪暂存书架(0) 收藏<br>0人) 我的评价:                                                                                                    | )<br>94                                        |         |                       |       |                               |      |      |      |          |            |  |  |  |  |  |
| 馆藏信息 跨校区司                                                  | 「借图书委托申请(优先)                                                                                                    | 图书馆恢复                                          | 开放通告    | 全校区借出图                | 书预约申请 | 参考书架                          | 图书评论 | 相关借阅 | 相关收藏 |          |            |  |  |  |  |  |
| 索书号 馆藏                                                     | 地                                                                                                    | 可借                                             | 在馆      | 排队                    | 可否委托  |                               |      |      |      | 取书地      | 委托         |  |  |  |  |  |
| D616/222.4/(1) 基本                                          | 书库·新书区                                                                                                    | 1                                              | 1       | 0                     | 委托最大任 | 呆留天数(10) 10                   | )    |      |      | 嘉庚馆藏(漳州村 | <b>v</b> 0 |  |  |  |  |  |

图书委托申请操作界面

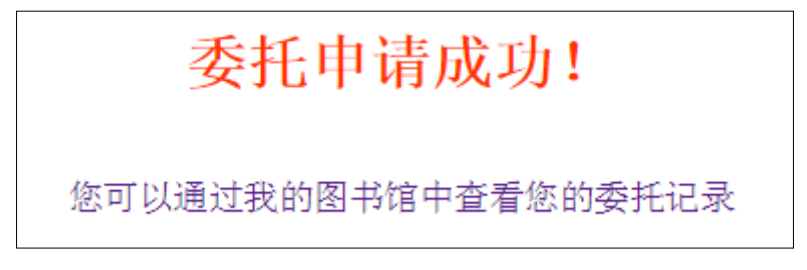

委托完成提示信息

 读者荐购:当您在图书馆藏内没有找到你所需的书籍,可通过"读者荐购"功能,来让 图书馆购买收藏该书籍。点击导航栏中的"读者荐购"栏目,在点击二级栏目中的"读 者荐购",填入您想推荐的书籍的详细信息,点击"荐购"按钮,即可像图书馆推荐书 籍。

|                                                                                    | [门大学图书馆书目检索系统<br>nline Public Access Catalogue                                    |
|------------------------------------------------------------------------------------|-----------------------------------------------------------------------------------|
| 知识资源港   书目                                                                         | 检索   热门推荐   分类测觉   新书通报   期刊导航   <mark>读音荐购</mark>   信息发布   我的图书馆   电子资源   WebVPN |
| 荐购历史 读者荐购                                                                          | 新书目录推荐                                                                            |
| 读者荐购(荐购前请先码                                                                        | 确认是否存在馆藏)                                                                         |
| <ol> <li>4. 本页面仅供读者推荐中夕</li> <li>2. 外文原版图书到书周期为</li> <li>3. 中外文期刊、年鉴、大新</li> </ol> | ▶文图书。<br>93-8个月,若急器,请申请馆际互信。<br>8书、湛读台原版图书、数据库资源抽荐,请访问图书馆资源推荐注目                   |
| *题名:                                                                               | 搜索网络资源                                                                            |
| * 责任者:                                                                             |                                                                                   |
| 出版社:                                                                               |                                                                                   |
| 出版年:                                                                               |                                                                                   |
| 语 种:                                                                               | ● 中文 ○ 西文                                                                         |
| * ISBN :                                                                           |                                                                                   |
| 推荐理由:<br>(限500字)                                                                   |                                                                                   |
|                                                                                    | 荷別 重量                                                                             |

读者荐购界面

- 9. 图书预约催还规则:适用于厦门大学图书馆全部馆藏图书,即:读者所借图书无人预约时,执行(附表)新的外借规则;读者所借图书有人预约时,系统会启动催还规则,向借阅者以邮件方式或手机短信的方式发出"召回图书通知":
  - 如果借出时间未满 15 天,请在借出之日起算的 22 天内将图书还回图书馆;
  - 如果借出时间已超过 15 天,读者须于图书馆发出通知之日起,7 天内将图书还回 图书馆;
  - 若在规定期限内未还回图书,将被视为违约并冻结借阅权限,图书还回后须按规定 交纳超期滞还金。
- 10. 图书续借: 当您借阅的书籍即将到期,并且您还需要继续使用该书籍,可使用借阅功能 完成书籍的续借。(续借最多可续借 3 次,每次在当前到期日期上延期 30 天;而期刊、 报纸、工具书是不能够外借的,只能在馆内阅览)

| 100-100-100-100-100-100-100-100-100-100                  | 6日检索           | MONATE S               | 3类测范   新七道段   期刊导航          | 读者荐购   信息发布 | 我的图书馆   电子运行 | i   WebVPN |       |               |         |            |           |  |
|----------------------------------------------------------|----------------|------------------------|-----------------------------|-------------|--------------|------------|-------|---------------|---------|------------|-----------|--|
| <ul> <li>我的首页</li> <li>证件信息</li> <li>magnetic</li> </ul> |                | 5"当前借例",<br>9(借例规则)    | 查看已備與书籍                     |             |              |            |       | 点击对应"续借"按钮    | 1,可对书籍进 | 行续借        |           |  |
| <ul> <li>・ 当時編集</li> <li>・ 借用历史</li> </ul>               | () (주<br>() (주 | 8(1)/ 統大領內(500<br>648号 | <ul> <li>(四名)赤仟府</li> </ul> |             | • (R0213)    | 0 标环日期     | • %%2 | • 00.000      |         | 64(2)201   | 9.00      |  |
| ▶ 發展历史                                                   | 1              | 112011062995           | 死神的精确实 第2版 / 伊坡 章太郎著        |             | 2022-05-21   | 2022-09-17 | 0     | 嘉庚頃藏(漳州校区)    | Ŧ       | 通关型图书信阅观则  | 38(E      |  |
| ▶ 预约信息<br>▶ 委托信息                                         | 1              | 112011062995           | 明朝部修本儿,增补版/当年明月暮            |             | 2022-05-21   | 2022-09-17 | 0     | 表展唱篇 ( 澄州校区 ) | ÷       | 重杂型资书信用规() | 統位        |  |
| <ul> <li>我的书架</li> <li>书刊遗先</li> </ul>                   | 1              | 112011062995           | 平凡的世界 / 語達著                 |             | 2022-05-21   | 2022-09-17 | 0     | > 病责诺服(漳州校区)  | =       | 通关型图书信闲规则  | 19.<br>19 |  |

书籍续借功能界面

## 厦门大学嘉庚学院图书馆系统使用说明

1. 访问检索系统:进入厦门大学嘉庚学院图书馆书目检索系统(catalog.xujc.com) 页面,点击右上角"登录"按钮。

| <b>厦门大学嘉庚学院图书馆书目检索系统</b><br>Online Public Access Catalogue | 中文 •   智存书架(0)   豊豪 |
|------------------------------------------------------------|---------------------|
|                                                            | VPN入口               |
| 馆藏检索 简单检索 多字段检索                                            |                     |
| 「馆藏检索」 任意词 ▼ ▲门检索: 查看30天内的热门检索词                            | (Cond)              |

厦门大学嘉庚学院图书馆书目检索系统界面

 图书馆的登录: 输入用户名和密码。读者用户名为读者的学号,初始密码为读者的学号 (字母需大写)。

| 登录我的图书馆 |                                                          |
|---------|----------------------------------------------------------|
| 用户名:    |                                                          |
| 密码:     |                                                          |
| 验证码:    | 输入4位验证码                                                  |
|         | <ul> <li>● 证件号 ○ 条码号 ○ Email</li> <li>登录 密码重置</li> </ul> |

登录信息界面

个人信息的完善: 登录完成后, 请点击"修改信息"按钮完善好个人信息, 图书馆的各项通知都将通过您预留的邮箱或手机号联系到您。

|                                                                                                    | <b>到门大学嘉庚</b><br>nline Public Access Ca                                            | 学院图书馆书目<br>talogue                               | 目检索系统                      | 0100010              | 010001      |             |                       |                         |
|----------------------------------------------------------------------------------------------------|------------------------------------------------------------------------------------|--------------------------------------------------|----------------------------|----------------------|-------------|-------------|-----------------------|-------------------------|
| 书目检索   热                                                                                                    | 门推荐   分类浏览                                                                         | 新书通报   期刊导新                                      | 亢   读者荐购                   | 学科参考                 | 信息发布        | 我的图书        | 馆 VPN                 | λα Ι                    |
| <ul> <li>我的首页</li> <li>证件信息</li> <li>当前借阅</li> <li>借闷历史</li> <li>裙砌历史</li> <li>器的定自</li> </ul>                            | 证件信息<br>()<br>()<br>()<br>()<br>()<br>()<br>()<br>()<br>()<br>()<br>()<br>()<br>() | 点击"修改作<br>证件 新日期:2017-<br>正件结束日期:2025-<br>Email: | 璁",进行个人们<br>06-05<br>06-30 | 言息的完善<br>200<br>最多可借 | 10<br>最多可预约 | 20<br>最多可委托 | 122<br><sup>தரை</sup> | 122<br>可用 <del>原分</del> |
| <ul> <li>」短り間点</li> <li>● 委托信息</li> <li>▶ 我的书架</li> <li>▶ 书刊還失</li> <li>▶ 读者挂失</li> <li>▶ 账目清单</li> <li>▶ 违章激款</li> </ul> | 超期間 0                                                                              | —<br>书                                           |                            | 委。                   | 委托到书<br>)   |             |                       |                         |

书目检索系统个人主界面

 个人图书借阅查询:登录我的图书馆后请在网页的左侧导航栏中点击"当前借阅"后, 页面将显示您当前借阅数据的列表(显示信息为:条码号、题名、责任者、借阅日期、 应还日期、馆藏地等信息)。当您书籍到应该日期时,可点击"续借"按钮,对书籍进 行续借。

| 厦门大学嘉庚学院图书馆书目检察系统<br>Online Public Access Catalogue                                |            |                                           |                    |            |     |        |    |    |  |  |
|------------------------------------------------------------------------------------|------------|-------------------------------------------|--------------------|------------|-----|--------|----|----|--|--|
| 书目检索   热门推荐   分类测微   新书题版   厢刊写航   读者荐购   学科参考   信息发布   <mark>我的图书馆</mark>   VPN入口 |            |                                           |                    |            |     |        |    |    |  |  |
|                                                                                    |            |                                           |                    |            |     |        |    |    |  |  |
| ▶ 我的首页                                                                             |            |                                           |                    |            |     |        |    |    |  |  |
| ▶ 证件信息                                                                             | 当前借阅       |                                           |                    |            |     |        |    |    |  |  |
| ▶ 当前借问                                                                             | 当前借阅(1)/最大 | 借阅(40)                                    |                    |            |     |        |    |    |  |  |
| ▶ 借阅历史                                                                             | 条码号        | 题名/责任者                                    | 借佣日期               | 应还日期       | 续借量 | 馆藏地    | 附件 | 续借 |  |  |
| ▶ 荐购历史                                                                             | JG00011167 | 教授素养·数据使用者指南:a user's quide / (美) 載維·赫佐格著 | g 2018-06-29       | 2018-09-24 | 0   | 嘉庚中文书库 | 无  | 续借 |  |  |
| <ul> <li>预约信息</li> </ul>                                                           |            |                                           |                    |            |     |        |    |    |  |  |
| ▶ 委托信息                                                                             | 二堆码信息(当前(  | 潮信息的二维码,安装手机解码软件拍照解折后可以                   | 快速停在信息)            |            |     |        |    |    |  |  |
| ▶ 我的书架                                                                             |            |                                           | areas and a second |            |     |        |    |    |  |  |

个人借阅情况界面

 书刊检索:点击书目检索后输入您需要检索的书目,您还可以根据以下的提示(文献类型、检索类型、检索模式、每页显示记录数、结果排序方式、结果显示的方式、请选择 某个校区等)来检索您需要的书目。

| 厦门大学嘉庚学院图书馆书目检索系统<br>Online Public Access Catalogue                     |    |
|-------------------------------------------------------------------------|----|
| 书目检索   热门推荐   分光305、   新书通报   期刊号航   读者荐购   学科参考   信息发布   我的图书馆   VPN入口 |    |
| (amha) 第单位表 多字段位表                                                       |    |
|                                                                         |    |
|                                                                         |    |
|                                                                         |    |
| 任意词 🔻                                                                   | Q. |

书刊检索界面

6. 图书预约:当您所需图书已经被借出时可使用"图书预约"功能来预约图书。在馆藏书籍的详细信息页面中,如若该书籍已全部借出,可点击下方的"预约申请"标签,会出现如下方图片中的内容,选择取书地"嘉庚馆藏(漳州校区)",并勾选完预约后,点击"执行预约"按钮,完成书籍的预约。(注:请先完善个人信息,否者您申请预约时会出现报错。)

| 8日保息 机读描式()                                                                                                    | MARC)                                                                                                    |                                                                                                |                                                                                          |                                                                                                    |                                   |                                |                                                                             |                                                 |           |                                                                                                    |                   |
|----------------------------------------------------------------------------------------------------|----------------------------------------------------------------------------------------------------|------------------------------------------------------------------------------------------------|------------------------------------------------------------------------------------------|----------------------------------------------------------------------------------------------------|-----------------------------------|--------------------------------|-----------------------------------------------------------------------------|-------------------------------------------------|-----------|----------------------------------------------------------------------------------------------------|-------------------|
|                                                                                                    | 2<br>15<br>8<br>19<br>9<br>19<br>19<br>19<br>19<br>10<br>19<br>10<br>10<br>10<br>10<br>10<br>10<br>10<br>10<br>10<br>10<br>10<br>10<br>10 | 2名·责任者:<br>出版双行项:<br>BN及定价:<br>载体形态项:<br>载体形态项:<br>动体责任者:<br>参名称主题:<br>B試分类号:                  | 中國共产党宣信<br>北京:人民出版社<br>978-7-01-0245<br>2份:([18], 7773<br>中国共产党:中国<br>中国共产党-宣信<br>0261.5 | <ul> <li>工作路史/中共中央<br/>住,2022</li> <li>16-4/CNV98.00 (上)</li> <li>5) 叶图版)面(部<br/>央直体部)編<br/>均工作・党史</li> </ul> | 宣传部<br>下卷)<br>分彩图), 門像, 尊真        | .24cm                          |                                                                             |                                                 |           |                                                                                                    | No cove           |
|                                                                                                    |                                                                                                    |                                                                                                |                                                                                          |                                                                                                    |                                   |                                |                                                                             |                                                 |           |                                                                                                    |                   |
| 取入暂存书案 至<br>总体评价:余余余余余(                                                                                            | 香香花丹书梁(0)<br>共0人) 我的评社                                                                                                    | at de la contra de                                                                             | 2                                                                                        |                                                                                                    |                                   |                                |                                                                             | 清选择取书地,勾选预约                                     | ,并点击"执行预约 | 5" 按钮                                                                                                    |                   |
| 20137748 至<br>20137748 至<br>201479() * * * * * * * * * * * * * * * * * * *                                         | 香暂存书录(0)<br>共0人) 我的评社<br>委托申请                                                                                                    | 30世<br>8.<br>西书i汗i()                                                                           | 相关偏调                                                                                     | 相关收藏                                                                                                    |                                   |                                |                                                                             | 请选择取书地,勾选预约                                     | ,并点击"执行预修 | 句"按钮                                                                                                    |                   |
| 20入留存45条 至<br>急体评价: + + + + + + + + + + + + + + + + + + +                                                          | 書留存形架(0)<br>共0人) 我的评述<br>委托申请<br>增敏地                                                                                                    | 30章<br>9:0000000<br>图书5开18                                                                     | 相关偏调                                                                                     | 相关收藏可信                                                                                                    | 在增                                | 搬队                             | 215550                                                                      | 请选择取书地,勾选预约                                     | ,并点击"执行预修 | <b>5° 按钮</b><br>取书地                                                                                                    | 预约                |
| 20入留存45余 重<br>参称評价: 日本本本中<br>審査思 <mark>おどの計算</mark><br>を利う<br>2261.5/768(1)                                        | 書留存书架(0)<br>共0人) 我的评述<br>委托申请<br>馆藏地<br>总馆党史专系                                                                                            | 500<br>8:000000<br>8:0000000<br>8:00000000<br>8:00000000                                       | 相关偏调                                                                                     | 相关故康<br>可信<br>9                                                                                               | 在馆<br>1                           | 1880A.<br>0                    | 可否预验                                                                        | 请选择取书地,勾选预约<br>1 不過预約1                          | ,并点击"执行预修 | <b>び 按钮</b><br>取书地<br>图明它区已能导合 ~                                                                                                    | Re<br>O           |
| 22入1977-15米 重<br>25株2手約: 本本本本本(<br>25株3手約: 本本本本本(<br>2545-5768(1)<br>261.57768(1)                                  | 書留存书架(0)<br>共0人) 我的评述<br>婚托申请<br>馆藏地<br>总馆党史专架<br>粉安党史专架                                                                                  |                                                                                                | 相关面词                                                                                     | 相关改編<br>可讀<br>9<br>10                                                                                         | 在1章<br>1<br>1                     | 1988).<br>O                    | 可面對約<br>有可備局部行控度且先外爆制引<br>有可備局部行控度且无外爆制引                                    | 请选择取书地,勾选预约<br>不得预91<br>不得预91                   | ,并点击"执行预修 | 5 <sup>7</sup> 按钮<br>取号地<br>原示区空影号台 ~<br>用金分馆 ~                                                                                          | <b>5</b> 54       |
| 5人智符45% 至<br>総体評价: 金金金金の<br>総合号<br>261.57768(1)<br>261.57768(1)<br>261.57768(2)                                    | 書留存书架(0)<br>共0人) 我的评估<br>婚托申请<br>馆廠地<br>日信党史专择<br>形安党史专择                                                                                  | ()<br>()<br>()<br>()<br>()<br>()<br>()<br>()<br>()<br>()<br>()<br>()<br>()<br>(                | 相关面词                                                                                     | 1個共政課<br>可信<br>9<br>10<br>9                                                                                   | 在增<br>1<br>1<br>1                 | 18804,<br>0<br>0<br>0          | 可置整9<br>有可偏离书子还像显元外编书刊<br>有可偏离书子还像显元外编书刊<br>有可偏离书子还像显元外编书刊                  | 请选择职书地,勾选预约<br>1 不得预91<br>- 不得预91<br>- 不得预91    | ,并点击"执行预修 | <b>7 按钮</b><br>取号地<br>原明に空空振奏会 ~<br>用語会様 ~<br>原明に空空振奏会 ~                                                                                 | 50<br>0<br>0      |
| 取入智祥45条 重<br>総体详俗: 金金金金金(<br>単二星<br>数次的時<br>本号<br>261.5/768(1)<br>261.5/768(1)<br>261.5/768(2)<br>261.5/768(1)     | 書留存书架(0)<br>共0人) 我的课程<br>婚報地<br>忌慎党史专案<br>忌信党史专案<br>必信党史专案<br>基本书案 新刊                                                                     | (5)展<br>(1)<br>(1)<br>(1)<br>(1)<br>(1)<br>(1)<br>(1)<br>(1)<br>(1)<br>(1)                     | 植关细词                                                                                     | 11日共改編<br>可信<br>9<br>10<br>9<br>1                                                                             | 在增<br>1<br>1<br>1<br>1<br>0       | 1881.<br>0<br>0<br>0<br>0      | 可面赘的<br>有可做完书时还按且元外编书行<br>有可做完书行还按且元外编书行<br>有可做完书行还按且元外编书行<br>发行由编句提示实法编录行了 | 请选择取书地,勾选预约<br>不得预1<br>不得预1<br>不得预1             | ,并点击"执行预修 | <b>取 特地</b><br>思明に区 日級券台 ~<br>周期分2 日 単分 1 ~<br>同時の区 日 単分 1 ~<br>同時の区 日 単分 1 ~<br>同時の区 日 単分 1 ~<br>日 単 の 区 日 単 分 1 ~<br>日 単 の 区 日 単 分 1 ~ | 50<br>0<br>0<br>0 |
| 取入部件4% 至<br>各体评价: 全全全全位<br>都定思 <u> 新少加約</u><br>本年号<br>261.5/768(1)<br>261.5/768(1)<br>261.5/768(2)<br>261.5/768(2) | 書留存书端(0)<br>共0人) 我的课程<br>婚託申请<br>馆職地<br>台馆党史专架<br>局安党史专架<br>局安党史专案<br>目信党史专案                                                              | <ul> <li>(5)通</li> <li>(5)通</li> <li>(5)通</li> <li>(5)通</li> <li>(5)通</li> <li>(5)通</li> </ul> | 相关偏调                                                                                     | 相关改編<br>可做<br>9<br>10<br>9<br>1<br>10                                                                         | 在1章<br>1<br>1<br>1<br>1<br>0<br>1 | 1000,<br>0<br>0<br>0<br>0<br>0 | 可否则2<br>有可處時形在建造品於僅等於<br>有可處時形在建造品於僅等於<br>指可處時形在建造品於僅等於<br>別20處時形在建品於僅等於    | 请选择职书地,勾选预约<br>1 不得的1 1<br>不得的1 1<br>不得的1 1<br> | ,并点击"执行预约 | 5° 技祖<br>取相地<br>原明化区白服务台 ~<br>原明化区白服务台 ~<br>原明化区白服务台 ~<br>原明化区白服务台 ~<br>同時代区白服务台                                                         | 55<br>C           |

书籍预约申请界面

预约图书的索书号:1313.45/8,馆藏地:嘉庚中文书库,预约结果:预约申请成功! 您可以通过我的图书馆中查看您的预约记录

预约成功提示信息

7. 图书续借: 当您借阅的书籍即将到期,并且您还需要继续使用该书籍,可使用借阅功能完成书籍的续借。普通图书借期为 60 天,短期图书借期为 30 天。图书到期前 10 天可办理续借,最多可续借 3 次,每次在当前到期日期上延期 30 天;而期刊、报纸、工具书是不能够外借的,只能在馆内阅览(注:如果该书已被他人委托或预约,则不能续借)。

| 厦门大学嘉庚学院图书馆书目检索系统<br>Online Public Access Catalogue |            |                               |              |            |               |     |        |    |    |
|-----------------------------------------------------|------------|-------------------------------|--------------|------------|---------------|-----|--------|----|----|
| 书目检索   热门                                           | 推荐   分类浏览  | 5   新书通报   期刊导航               | 读者荐购 📔 学科参   | 考 📔 信息发布   | 我的图书馆   VPN入L | 1   |        |    |    |
| ▶ 稅的首页                                              |            |                               |              |            |               |     |        |    |    |
| ▶ 证件信息                                              | 当前借间       |                               |              |            |               |     |        |    |    |
| ▶ 当前借间                                              | 当前借阅(1)/最大 | 大借阅(40)                       |              |            |               |     |        |    |    |
| ▶ 借阀历史                                              | 条码号        | 题名/责任者                        |              | 借阀日期       | 应还日期          | 续借量 | 馆藏地    | 附件 | 续借 |
| ▶ 荐购历史                                              | JG00011167 | 数据素养:数据使用者指南:a user's quide / | ((美) 載维·赫佐格著 | 2018-06-29 | 2018-07-27    | 0   | 嘉庚中文书库 | 无  | 续借 |
| ▶ 预约信息                                              |            |                               |              |            |               |     |        |    |    |
| ▶ 委托信息                                              | 二维码信息(当前   | 借阅信息的二维码,安装手机解码软件             | 拍照解析后可以快速保存  | 言忠)        |               |     |        |    |    |
| ▶ 我的书架                                              |            |                               |              |            |               |     |        |    |    |

#### 书籍续借界面

 读者荐购:当您在图书馆藏内没有找到你所需的书籍,可通过"读者荐购"功能,来让 图书馆购买收藏该书籍。点击导航栏中的"读者荐购"栏目,在点击二级栏目中的"读 者荐购",填入您想推荐的书籍的详细信息,点击"荐购"按钮,即可像图书馆推荐书 籍。

| 厦门大学嘉庚学院图书馆书目检索系统<br>Online Public Access Catalogue |        |       |      |      |         |               |      |      |       |       |
|-----------------------------------------------------|--------|-------|------|------|---------|---------------|------|------|-------|-------|
| 书目检索                                                | 热门推    | 荐     | 分类浏览 | 新书通报 | 8   期刊导 | <b>沆</b> 读者荐购 | 学科参考 | 信息发布 | 我的图书馆 | VPN入口 |
| 荐购历史                                                | 读者荐购   | 新书目录推 | 转    |      |         |               |      |      |       |       |
| 读者荐购(荐                                              | 购前请先确  | 认是否存  | 在馆藏) |      |         |               |      |      |       |       |
| *题名:                                                |        |       |      |      |         | 史素网络资源        |      |      |       |       |
| * 责任者:                                              |        |       |      |      |         |               |      |      |       |       |
| 出版社:                                                |        |       |      |      |         |               |      |      |       |       |
| 出版年:                                                |        |       |      |      |         |               |      |      |       |       |
| 语 种:                                                | ● 中文 C | )西文   |      |      |         |               |      |      |       |       |
| * ISBN :                                            |        |       |      |      |         |               |      |      |       |       |
| 推荐理由:<br>(限500字)                                    | 荐购     |       |      |      |         |               |      |      |       |       |

读者荐购界面

 新书查询:在厦门大学嘉庚学院图书馆书目检索系统中,点击导航栏中的"新书通报" 可查询近期图书馆所收录新书。

| 反 厦门大学嘉<br>ILIB Online Public Acces                                        | <mark>庚学院图书馆书目检索系统</mark><br>S Catalogue                                                                                         | ● 中文 ● 日報存住 |  |  |  |  |  |
|----------------------------------------------------------------------------|----------------------------------------------------------------------------------------------------|-------------|--|--|--|--|--|
| 14日检索   热门推荐   分类测                                                         | 21.   新田西田   新田寺田   法者称明   今年多考   金色波布   我的题目:   VIN入口                                                                           |             |  |  |  |  |  |
| 中間法                                                                        |                                                                                                    |             |  |  |  |  |  |
| 选择条件                                                                       | 检 录:ALL全部影響 截均 天影香香利 用有端磁地 🚥 - 命中数:1724 月显测可保                                                                                    |             |  |  |  |  |  |
| 限制时间:最近一月 ・<br>文献級型:所有书刊 ・<br>限端線地 所有信意地 ・                                 | 1. 2014日第三日第二日第二日第二日第二日第二日第二日第二日第二日第二日第二日第二日第三日第二日第三日第三日第三日第三日第三日第三日第三日第三日第三日第三日第三日第三日第三日                                        |             |  |  |  |  |  |
| 查看全部分类新书                                                                   | 16. 黑条开始的地方上 15/22.457(1)<br>(转去) 被称 纳得等 建成之比当时 2022 建物可管:111                                                                    |             |  |  |  |  |  |
| ※へ品列主义、毛政な思想、ジル中間谷<br>余日賀亭、赤秋<br>余で社会科学部谷<br>客 D 致治、地理<br>書 E 軍事<br>客 r 経済 | 11. 服除优势:大大规定前标器用的编码:appreciate and ignite your positive personality         (他) 抽染 因本明见 罗姆特 英概记录图 电子工业出版社 2022         (国際可信:11 |             |  |  |  |  |  |
|                                                                            | 13. <b>建築外力</b> 267 5677<br>如約器 中常式改正始起 2022 描描型词桌:11                                                                            |             |  |  |  |  |  |
|                                                                            |                                                                                                    |             |  |  |  |  |  |

新书通报界面

- 10. 读者积分兑换:为响应国家大力推动全民阅读的号召,营造积极向上的校园文化氛围, 鼓励广大师生更多、更好地利用图书馆资源及服务,倡导图书馆文明、和谐的阅读和学 习行为,图书馆决定启用读者积分兑换系统。积分规则如下:
  - 凡我校持证有效读者均纳入积分系统管理,且有兑现积分之权利。
  - 每位读者起始分为100分,在此基础上按项目分值表(见附表)加减分。
  - 对于利用规则进行恶意刷分者,图书馆有权予以扣除,并保留追加扣分的权利。
  - 以 12月31日为界,读者可使用年度所得积分于该日前兑现,年度积分独立计算, 不可累加。1月1日起积分回归起始分。
  - 所得积分可根据不同分值兑换图书馆纪念品及各项服务优惠权限,具体兑换清单以 图书馆年度公布为准。
  - 本规则为试行阶段,解释权归图书馆。

11. **图书馆座位及研讨室的预约:**访问图书馆预约系统(**xyfw.xujc.com/zwyy/**),用 学校邮箱的账号密码进行登录后,点击"作为预约"按钮,选定座位和时段,即可完成 座位预约。点击"研讨室预约"按钮,选定研讨室和时段,既可以完成研讨室预约。

| ● 唇の大了素 反了 迄 校园服务在线                                                                      |           |  |  |  |  |  |  |
|------------------------------------------------------------------------------------------|-----------|--|--|--|--|--|--|
|                                                                                          |           |  |  |  |  |  |  |
|                                                                                          |           |  |  |  |  |  |  |
| 注意事项                                                                                     | 用尸登录      |  |  |  |  |  |  |
| 1、登陆时用户名为学校邮箱账号,密码为邮箱密码。(非厦门大学嘉庚学<br>院师生,登陆时账号密码为WIFI账号密码。)请在座位管理系统内选号,                  | 用户名:      |  |  |  |  |  |  |
| 并于图书馆内签到处刷卡,对号入座;当不使用座位时,请务必在读卡器上<br>刷卡签退后离开。                                            | 密 码:      |  |  |  |  |  |  |
| 2、预约座位:读者登录"PC端网页版座位管理系统"或"微信端座位系统"即<br>可预约座位,请在预约使用座位起始时间点的 <mark>前后30分钟</mark> 内至选座终端刷 | 类 别: ♥生 ▼ |  |  |  |  |  |  |
| 卡签到并对号入座。如临时选择的座位,则需在选座后30分钟内签到。                                                         | 登 录       |  |  |  |  |  |  |
| 使用"即时随机"预约座位的,在当前选座时段结束前30分钟内预约的,只能<br>使用下一时段座位。                                         |           |  |  |  |  |  |  |
| 图书馆预约系统登                                                                                 | 录界面       |  |  |  |  |  |  |

|                    | 欢迎您,                  |              |
|--------------------|-----------------------|--------------|
|                    | 首页 座位预约 研讨室预约 我的预约 退出 |              |
| 座位預约<br>授約当天或隔天的座位 | <b>研讨室預约</b><br>並看發的  | 我的預約<br>宣看倾约 |

#### 图书馆预约系统主界面

|                      | REFER                                             | D            |          |    |  |  |  |  |  |
|----------------------|---------------------------------------------------|--------------|----------|----|--|--|--|--|--|
|                      | 「「「「」」<br>「「」」<br>「」」<br>「」」<br>「」」<br>「」」<br>「」」 | 9 研讨室预约 我的预约 | 澄出       |    |  |  |  |  |  |
| 当天中午12:00过后才可预约隔天崖位! |                                                   |              |          |    |  |  |  |  |  |
| 2022-08-01 ¥         |                                                   |              |          |    |  |  |  |  |  |
| 即时随机                 |                                                   |              |          |    |  |  |  |  |  |
|                      |                                                   |              |          |    |  |  |  |  |  |
| 2楼(座位示意图)            | 北区                                                | 南            | X        |    |  |  |  |  |  |
| 3楼(座位示意图)            | 北区                                                | 东            | N        | 南区 |  |  |  |  |  |
| 4楼(座位示意图)            | 北区                                                | 东            | <u>,</u> | 南区 |  |  |  |  |  |
|                      |                                                   |              |          |    |  |  |  |  |  |
|                      |                                                   |              |          |    |  |  |  |  |  |

#### 座位预约功能界面

| 於問題客在线                                         |                                                                    | 20 EDZ -                | \$299 ·     |  |  |  |  |  |  |  |  |  |
|------------------------------------------------|--------------------------------------------------------------------|-------------------------|-------------|--|--|--|--|--|--|--|--|--|
| 87 <b>(</b> 🕈 🏪                                | X KN 996 35 12                                                     | 🎽 首点 直位预约 研讨索托约 我的接约 激出 |             |  |  |  |  |  |  |  |  |  |
| 诸边探日期:                                         | <b>福雄寶目期</b> : 2022-08-01 批判的新                                     |                         |             |  |  |  |  |  |  |  |  |  |
|                                                |                                                                    |                         | 10:00-11:50 |  |  |  |  |  |  |  |  |  |
| 四书                                             | 6億304室                                                             |                         |             |  |  |  |  |  |  |  |  |  |
| 日も                                             | 10305室                                                             |                         |             |  |  |  |  |  |  |  |  |  |
| 田市                                             | (道307室                                                             |                         |             |  |  |  |  |  |  |  |  |  |
| 四书                                             | 12308室                                                             |                         |             |  |  |  |  |  |  |  |  |  |
| 田市                                             | 6億310室                                                             |                         |             |  |  |  |  |  |  |  |  |  |
| 图书                                             | 5讀311室                                                             |                         |             |  |  |  |  |  |  |  |  |  |
| 間书                                             | 5編502室                                                             |                         |             |  |  |  |  |  |  |  |  |  |
| 注意事例<br>1.<br>2.<br>3.<br>4.<br>5.<br>6.<br>7. | 2.4年9<br>1. 個別は中村を知られ続きの中華市車市村で(「日本にはいい」を見ましていい」<br>3. 他に立ち合い、10.1 |                         |             |  |  |  |  |  |  |  |  |  |

研讨室预约功能界面

图书馆更多信息

### 馆长信箱: wzhm398@xujc.com

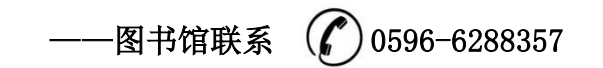